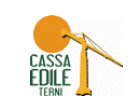

# mut

## Accesso al servizio Mut

#### Aggiornato a Ottobre 2019

Il Modulo Unico Telematico (MUT) è il servizio messo a disposizione dalla Commissione Nazionale delle Casse Edili per consentire la trasmissione delle denunce periodiche, tramite la rete Internet, alle singole Casse Edili aderenti. L'accesso al MUT è riservato alle aziende iscritte ed ai consulenti accreditati presso le Casse Edili. Il Sistema MUT si basa su uno stretto scambio di informazioni tra il sistema informatico della Cassa Edile e l'impresa o il consulente che ne gestisce la Denuncia.

#### Per accedere al **Portale MUT** :

- è sufficiente avere a disposizione una connessione ad Internet: il portale MUT 4.0 può essere gestito con qualsiasi browser, da qualsiasi PC: le videate si adattano alle dimensioni del dispositivo, pertanto può essere gestito anche da un tablet ;

## - non è necessario scaricare e gestire alcun programma nel proprio pc.

Per effettuare il Login, è necessario che l'operatore sia registrato, dall'home page è possibile eseguire la registrazione ed eventualmente il reset della propria utenza.

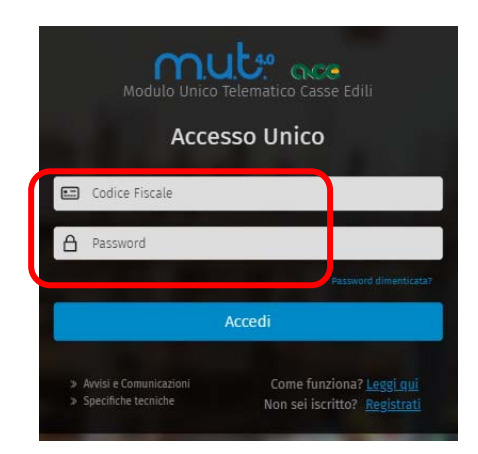

Per le istruzioni di compilazione rimandiamo al <u>manuale MUT 4.0</u> esposto nel nostro sito area "Imprese-Modulistica e Denunce".

## **REGISTRAZIONE AL SERVIZIO MUT – IMPRESE**

Le imprese iscritte alla Cassa Edile Terni, ricevono via pec il codice utente e una password di accesso al servizio MUT e SICEWEB, tali credenziali sono da inserire nel mut mediante la funzione <u>Aggiungi Accredito</u>.

## **REGISTRAZIONE AL SERVIZIO MUT – CONSULENTI**

I consulenti iscritti Cassa Edile Terni, ricevono via pec il codice utente e una password di accesso al servizio MUT e SICEWEB, tali credenziali sono da inserire nel mut mediante la funzione <u>Aggiungi Accredito</u>.

#### SMARRIMENTO CREDENZIALI DI ACCESSO

In caso di smarrimento della password di accesso della propria utenza Cassa Edile Terni Mut/Siceweb l'Impresa o il Consulente dovrà inviare una mail a mut@cassaedileterni.it indicando proprio codice utente e richiedendo il reset della password.